## S'abonner aux ressources numériques (démarche usager)

Comment s'abonner aux ressources numériques proposées par la BDP lorsqu'on est un usager ?

Pour avoir droit à l'accès aux ressources numériques de la BDP, l'usager doit être impérativement inscrit dans une des bibliothèques du réseau partenaire de la BDP.

SE CC

PROFES

01 - Aller sur le site biblio.gironde.fr et cliquer sur l'icône

**02** - Une fenêtre s'ouvre proposant de se connecter. Si l'on n'est pas encore inscrit, il faut se créer un compte en cliquant sur le bouton **M'inscrire** 

**03** - Remplissez le formulaire d'inscription.

Attention vous devez choisir un mot de passe qui comportera exactement 8 caractères, une majuscule, une minuscule et un caractère spéciale : @ ou \* par exemple.

Ne pas utiliser le symbole %.

Cochez uniquement les ressources auxquelles vous souhaitez vous inscrire (vous pourrez en rajouter plus tard si vous n'avez pas tout coché).

N'oubliez pas de cliquer sur "J'accepte les conditions générales d'utilisation" et de remplir la ligne de la "Captcha" avec les caractères visibles dans l'image (1)

Une fois rempli, cliquez sur **S'in**scrire en bas de la page.

| DNNECTER<br>8 haottu connectes rocs kit<br>uur resources oli aux services de sitetre glirence |            |
|-----------------------------------------------------------------------------------------------|------------|
| SIONNEL                                                                                       | PUDLIC     |
| o:<br>Se souverne de mai<br>                                                                  | Volde park |

Not de passe oublié

S'inscrire

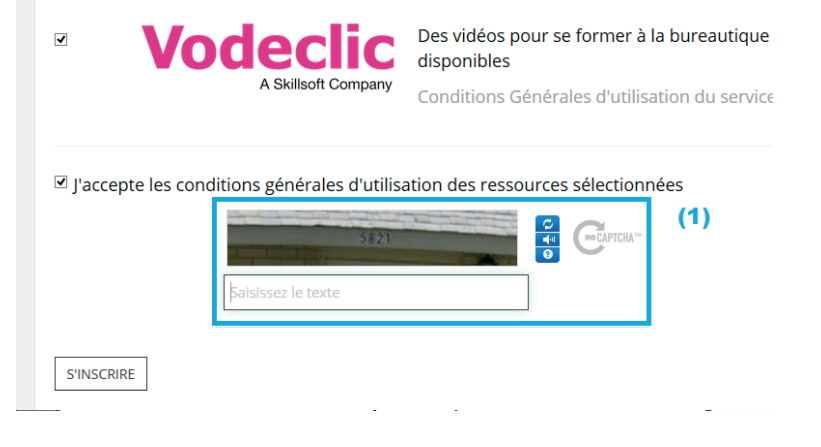

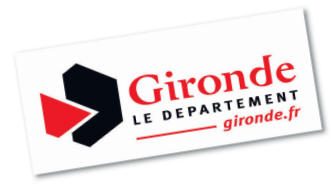

ir de moi

## 07

04 - Un message s'affiche : votre demande d'inscription a bien été prise en compte !

05 - Vous recevez également un mail à l'adresse que vous avez indiquée qui vous prévient que votre demande va être traitée par la bibliothèque dans un délai de quatre jours

06 - Une fois que votre demande d'inscription a été validée par la bibliothèque, vous recevez un mail vous avertissant que vous avez désormais accès aux ressources numériques que vous avez choisies.

07 - Vous pouvez dès à présent retourner sur le site biblio.gironde.fr et cliquer à nouveau sur l'icône

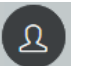

Indiquez votre adresse mail ainsi que votre mot de passe dans la partie Public

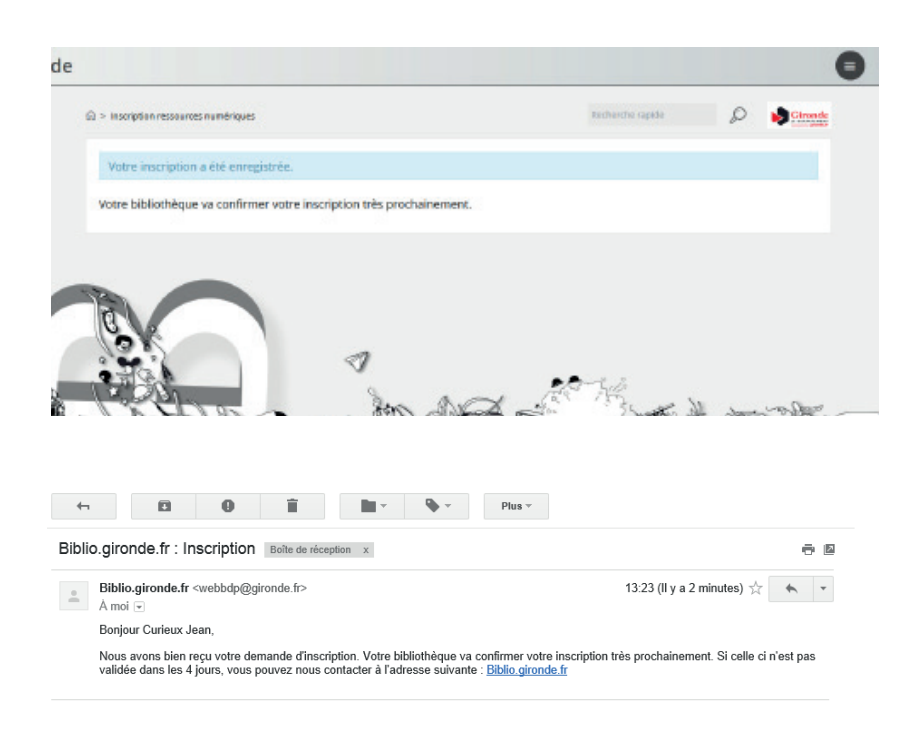

## Biblio.gironde.fr : Validation de votre inscription Boîte de réception x

Biblio.gironde.fr <webbdp@gironde.fr> 4 À moi 🖃 Bonjour Curieux Jean, Suite à la validation de votre inscription, vous pouvez maintenant accèder à votre compte L'équipe de la bibliothèque.

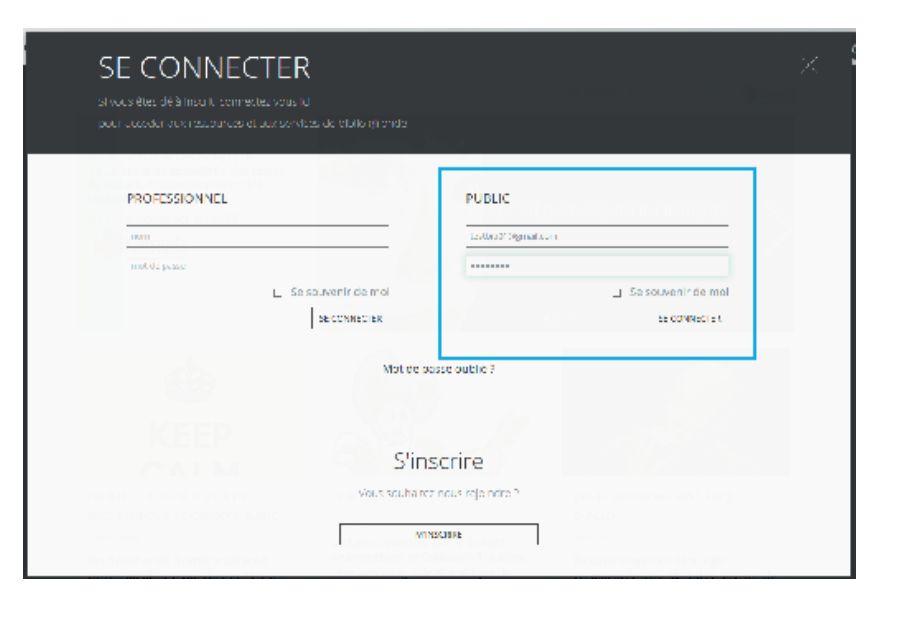

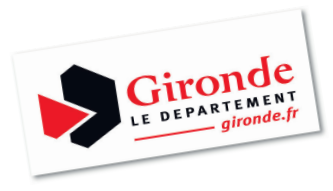

**08** - Une fois connecté, cliquez à nouveau sur l'icône déroulant

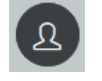

pour voir apparaître le menu

₾ Ω 09 - Vous avez ainsi accès à plusieurs fonctionnalités, notamment changer votre mot de passe. MES INFORMATIONS MES RESSOURCES Mais surtout, en cliquant sur Mes Ressources vous avez accès aux ressources numériques CHANGER MON MOT DE que vous avez demandées (1) PASSE SE DÉCONNECTER MES RESSOURCES VOUS AVEZ ACCÉS AUX RESSOURCES SUIVANTES 10 - Si vous souhaitez ac-Vodeclic céder à d'autres ressources (1) ACCÉDER auxquelles vous ne vous VOUS POUVEZ DEMANDER UN ACCÈS AUX RESSOURCES SUIVANTES étiez pas encore abonnés, il (2) 1D touch suffit de les cocher (2). L'autre plateforme de streaming Description Une nouvelle plateforme pour soutenir les artistes et les labels indépendants Aujourd'hui tous les services de streaming (Deezer, Spotify, musicMe...) proposent aux artistes indépendants des rémunérations dérisoires. Afin de sortir de cette impasse, plus de 300 structures indés se sont réunies pour développer leur propre plateforme : 1D touch. Conditions Générales d'utilisation du service 1dTouch Depuis 85 ans, Assimil privilégie l'apprentissage des langues par l'intuition. 11 Découvrez toutes les langues disponibles au catalogue Assimil : il y en a près d'une centaine Plongez au coeur de cette méthode originale d'auto-apprentissage et restez informé sur l'actualité d'Assimil. A savoir - Ce service est accessible aux utilisateurs de PC et Mac et compatible avec **11** - Puis, en bas de la page, tous les navigateurs. après avoir "accepté les con-- Une fois la commande validée, la vidéo reste disponible pendant 30 jours sur votre compte. A compter de la 1ère lecture de la vidéo, vous avez 48 h ditions générales d'utilisapour la visionner. tion", cliquez sur Demander - Vous pouvez consulter le mode d'emploi. Pour tout problème technique, merci de consulter l'aide en ligne ou de l'accès (3). contacter l'assistance technique en écrivant à support@mediathequenumerique.com Accéder à Médiathèque Numérique (3) Conditions Générales d'utilisation du service Médiathèque numérique DEMANDER PACCÈ

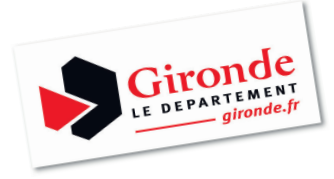